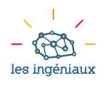

# Fusion 360 – Antisèche pour les novices!

#### 1 – Gestion des fichiers

Pour explorer ses projets, ouvrir l'espace « **Panneau de données** » sur la gauche. Dans cet espace, on peut créer des dossiers et gérer les fichiers comme sur l'ordinateur.

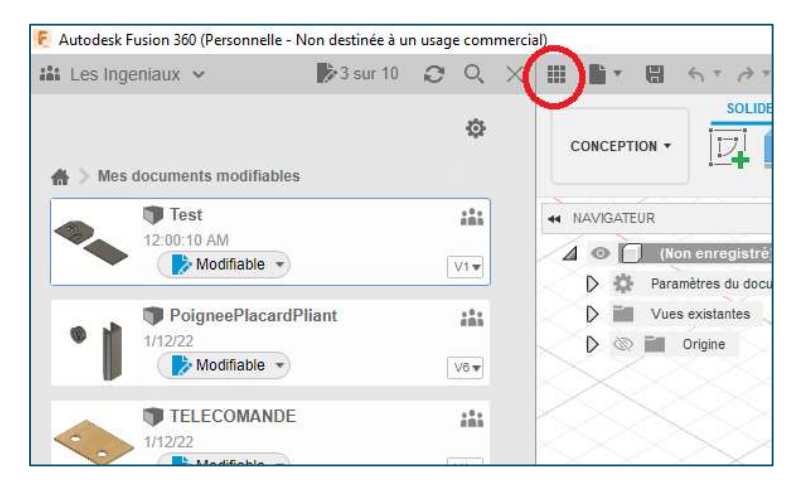

Pour créer, enregistrer, ouvrir un fichier, utiliser le menu « **Fichier** » .

Par défaut, les fichiers dans Fusion 360 sont enregistrés dans un espace en ligne « Cloud ».

Si vous souhaitez rendre un modèle disponible hors ligne, utilisez la commande **Exporter**.

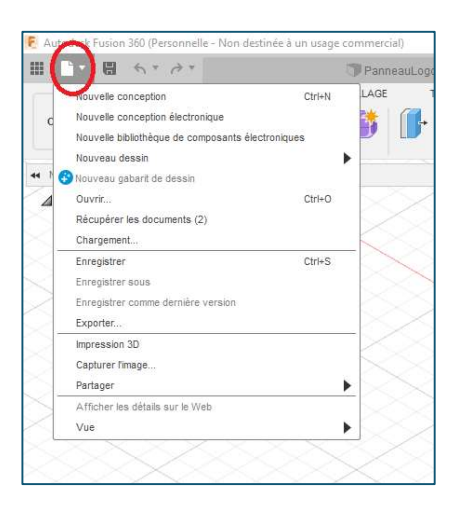

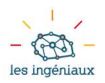

#### 2- Commandes « Esquisse »

Pour créer une **esquisse** (dessin en 2D), suivre les étapes suivantes :

- sélectionner le bouton « Créer une esquisse »
- sélectionner le plan (de construction ou face déjà existante du modèle) sur lequel l'esquisse sera dessinée

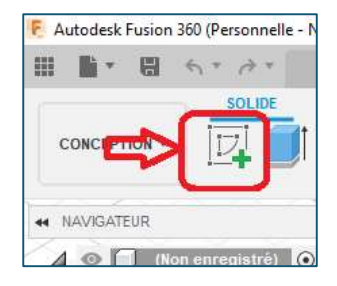

 le logiciel oriente le modèle de manière à être en face du plan de dessin de l'esquisse.

A partir de ce point, on peut utiliser les commandes de l'espace « Esquisse » pour créer des formes géométriques 2D :

| >        | <b>Ligne</b><br>Dessine des<br>segments de droite                         | <b> </b> ←→→ <b> </b>                 | <b>Cote d'esquisse</b><br>Définit la dimension<br>d'un élément de<br>l'esquisse |
|----------|---------------------------------------------------------------------------|---------------------------------------|---------------------------------------------------------------------------------|
| <b>.</b> | Rectangle<br>Dessine un<br>rectangle en fixant<br>deux sommets<br>opposés | (                                     | <b>Congé</b><br>Ajoute un arrondi entre<br>deux segments                        |
|          | <b>Cercle</b><br>Dessine un cercle<br>en fixant le centre                 | Menu<br>Créer +<br><b>Texte</b>       | <b>Texte</b><br>Ajoute un texte dans<br>l'esquisse                              |
|          | Miroir<br>Copie des éléments<br>symétriquement                            | Menu<br>Modifier +<br><b>Déplacer</b> | <b>Déplacer-Copier</b><br>Déplace un ou<br>plusieurs éléments<br>d'une esquisse |

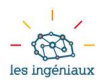

### 3- Commandes « Solides »

Dans l'espace « Solides », on peut utiliser les esquisses déjà créées pour générer des volumes solides ou creux en 3D.

La commande la plus souvent utilisée est « **Extrusion** ». Procéder comme suit :

- Cliquer sur « Extrusion »
- Sélectionner un ou plusieurs périmètres fermés

| 🐔 Autodesk Fusion 360 (Personnelle - Non des |  |  |  |  |
|----------------------------------------------|--|--|--|--|
| III 📑 * 🖽 4 * 0 *                            |  |  |  |  |
|                                              |  |  |  |  |
| A NAVIGATEUR                                 |  |  |  |  |
| 🖌 💿 🗍 (Non enregistré) 🧿                     |  |  |  |  |
| D 🎲 Paramètres du document                   |  |  |  |  |
| D ill Vues existantes                        |  |  |  |  |
| D 💿 🖬 Origine                                |  |  |  |  |
| D 💿 📷 Corps                                  |  |  |  |  |
| D 💿 📷 Esquisses                              |  |  |  |  |

- Déplacer la flèche dans le sens souhaité OU Indiquer la distance d'extrusion (en négatif si on souhaite aller dans la direction opposée à la flèche)
- Valider avec Entrée

D'autres commandes utiles dans la vue « Solides » sont :

| <b>Révolution</b><br>Crée un solide en faisant<br>tourner un périmètre<br>autour d'un axe | <b>+</b> | <b>Déplacer / Copier</b><br>Déplace un corps<br>déjà créé                   |
|-------------------------------------------------------------------------------------------|----------|-----------------------------------------------------------------------------|
| <b>Congé</b><br>Ajoute un arrondi à la<br>place d'une arête                               |          | Inspecter (Mesurer)<br>Permet de mesurer<br>des distances, des<br>Iongueurs |
| <b>Coque</b><br>Crée une coque vide à<br>partir d'un corps plein                          |          | Appuyer / Tirer<br>Déplace une surface<br>perpendiculairement               |

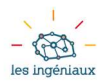

## 4 – Autres outils

Le **Navigateur**, à gauche de la fenêtre, permet d'explorer les éléments qui font partie du modèle 3D (corps, esquisses, plan de construction), et de les afficher ou cacher.

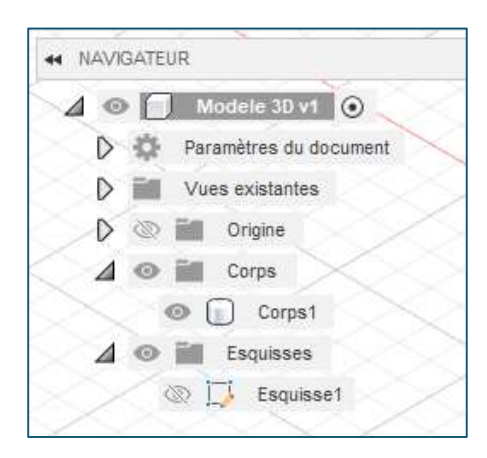

L'**Historique**, en bas de la fenêtre, permet de retrouver toutes les opérations effectuées pour créer un modèle, et éventuellement les modifier ou les supprimer.

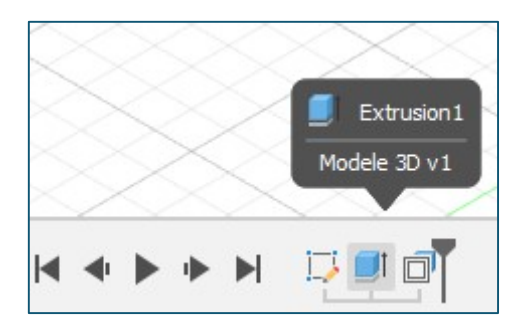

Pour **modifier son point de vue** sur le modèle, on dispose de l'outil « Cube » en haut à droite : en cliquant avec la souris et déplaçant le cube, le point de vue s'oriente comme désiré.

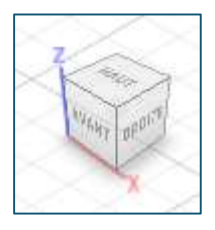

Faire tourner la roulette de la souris permet de zoomer

/ dézoomer ; si on clique sur la roulette et on déplace la souris, le point de vue se déplace sans tourner ni zoomer.